# Applying for a Carver Residential Parking Permit Online

Below are instructions on creating an account and applying for a Carver Residential Parking Permit online.

Create an account at [www.permitsales.com/richmond]:

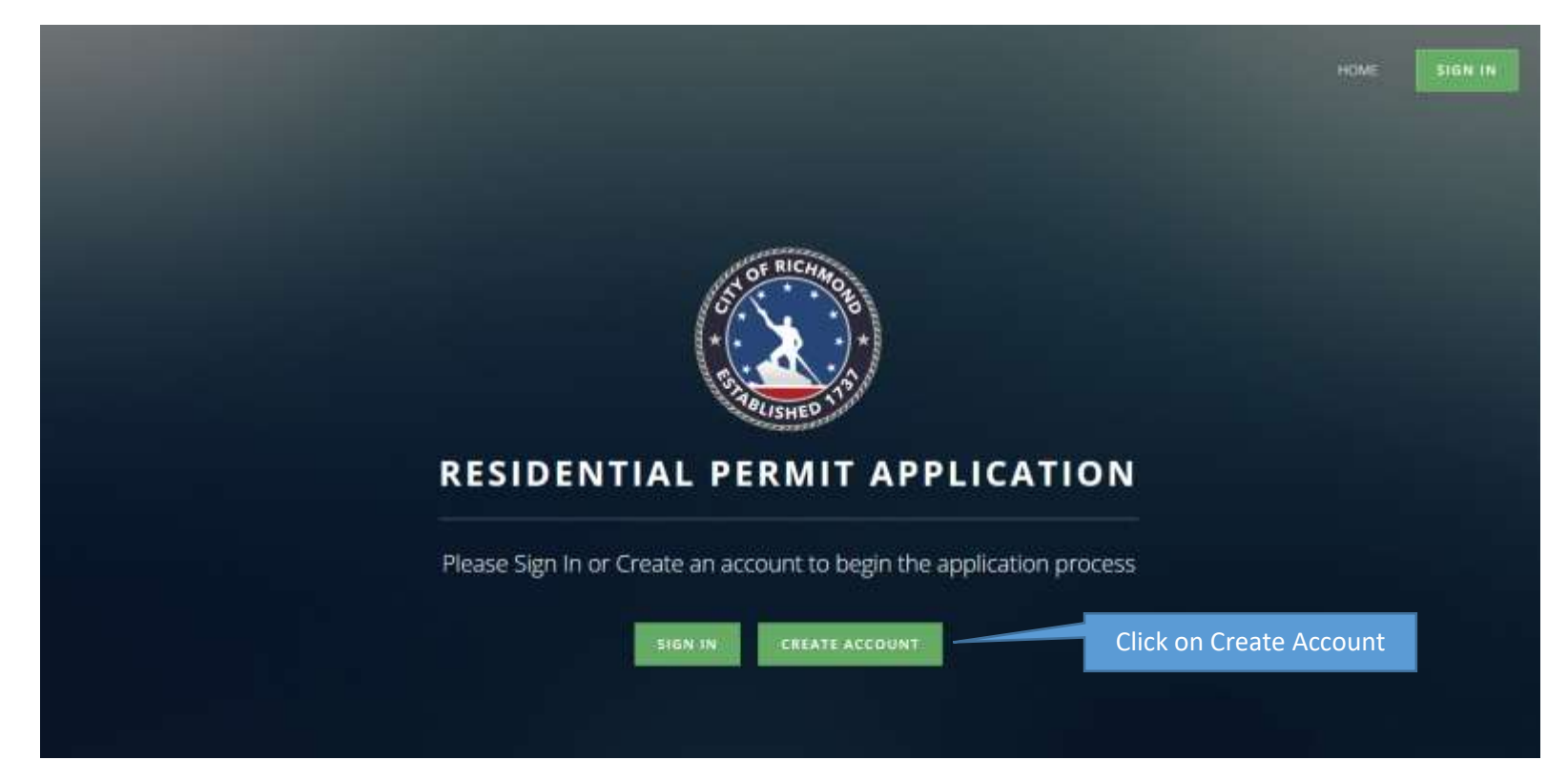

# **Complete Profile:**

| ·                                  | RESIDENTIAL PER  | MIT ACCO   | UNT PROFILE |  |
|------------------------------------|------------------|------------|-------------|--|
| PERSONAL INFORMATIO                | N                |            |             |  |
| juhri                              |                  |            |             |  |
| First Name                         |                  |            |             |  |
| Doe                                |                  |            |             |  |
| Last Name                          |                  |            |             |  |
| 7777 W. Clay St (Apt. # applicable | el.              |            |             |  |
| Address                            |                  |            |             |  |
| Richmand                           | VIESINIA - VA    |            | 23220       |  |
| City                               | State            |            | Zip         |  |
| 8041112222                         |                  | john Doeby | mail.com    |  |
| Phone                              |                  | Email      |             |  |
|                                    |                  |            |             |  |
| Password                           | Confirm Password |            |             |  |

#### Main Screen:

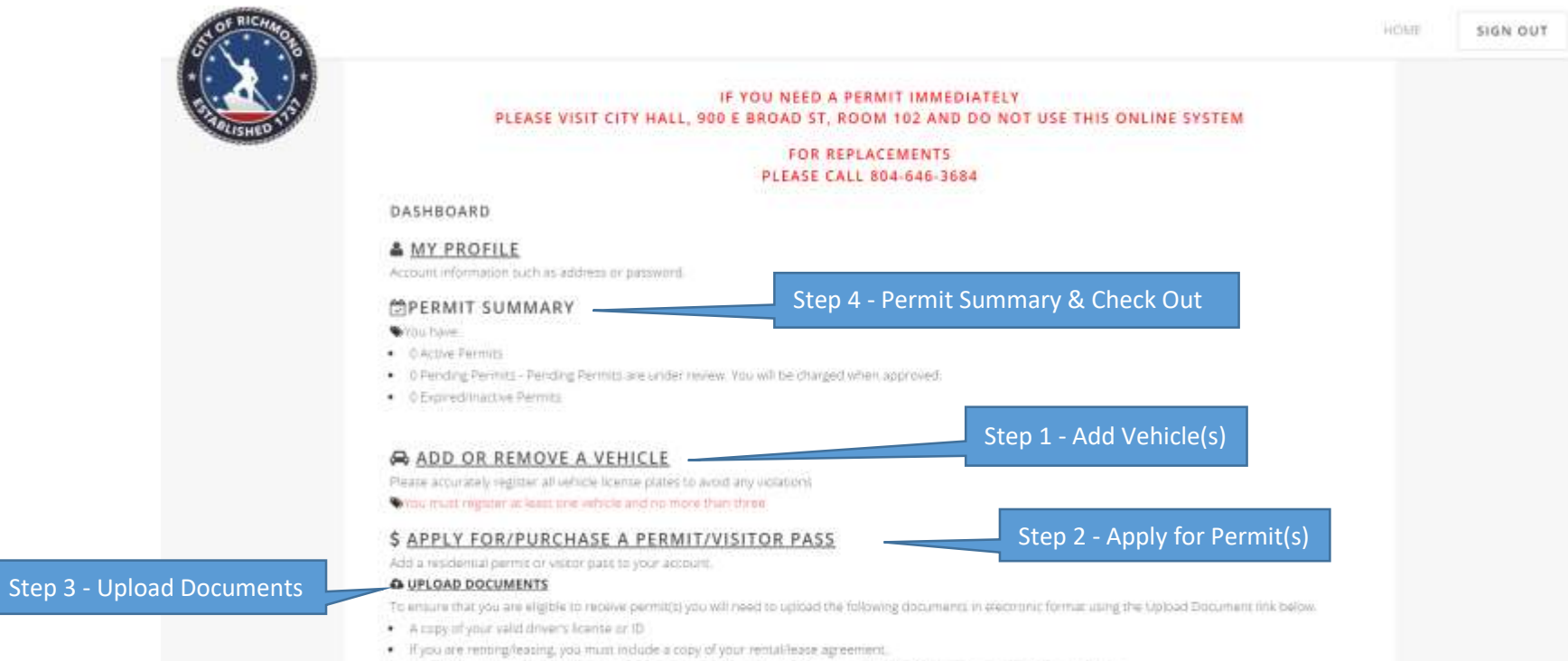

If you are a full-time student with a vehicle registered outside of Richmond, you must include a copy of your class schedule.

# Step 1 - Add Vehicle(s):

|         | MY VEHICL                                   | 55                       |                               |                                      |                                                                    |                                                                       |                                                                                                    |                                             |     |
|---------|---------------------------------------------|--------------------------|-------------------------------|--------------------------------------|--------------------------------------------------------------------|-----------------------------------------------------------------------|----------------------------------------------------------------------------------------------------|---------------------------------------------|-----|
|         | Hip setticed an                             | e registered - Fleis     | an inglister at lease         | sone vehicle                         |                                                                    |                                                                       |                                                                                                    | 1.1                                         |     |
|         | integrals i v                               | 64                       |                               |                                      |                                                                    |                                                                       |                                                                                                    |                                             |     |
|         |                                             |                          |                               |                                      |                                                                    |                                                                       |                                                                                                    |                                             |     |
|         | art.00.                                     |                          |                               |                                      |                                                                    |                                                                       |                                                                                                    |                                             |     |
|         |                                             |                          |                               |                                      |                                                                    |                                                                       |                                                                                                    |                                             |     |
|         | 1 000549                                    |                          |                               |                                      |                                                                    |                                                                       |                                                                                                    |                                             |     |
|         | 96108                                       |                          |                               |                                      |                                                                    |                                                                       |                                                                                                    |                                             |     |
|         | SAVE:                                       | marine in etcome)        |                               |                                      |                                                                    |                                                                       |                                                                                                    |                                             |     |
|         | _                                           |                          |                               |                                      |                                                                    |                                                                       |                                                                                                    |                                             |     |
| _       |                                             |                          |                               |                                      |                                                                    |                                                                       |                                                                                                    |                                             |     |
| - (- (- |                                             |                          |                               |                                      |                                                                    |                                                                       |                                                                                                    |                                             |     |
|         |                                             |                          |                               | Pr                                   | operty owne                                                        | rs who resid                                                          | de/live at the prope                                                                                                    | erty and rente                              | ers |
|         |                                             |                          |                               | Pr                                   | operty owne<br>are entitled                                        | rs who resid<br>to add up t                                           | de/live at the prope<br>o 3 vehicles (excep                                                                               | erty and rente<br>t for student             | ers |
| -       | MY VEHIC                                    | LES                      |                               | Pr                                   | operty owne<br>are entitled<br>rentei                              | rs who resid<br>to add up t<br>rs, who are o                          | de/live at the prope<br>o 3 vehicles (excep<br>entitled to add 1 ve                                                       | erty and rente<br>t for student<br>ehicle). | ers |
| -       | MY VEHIC                                    | LES<br>Diate             | 14.07                         | Pr                                   | operty owne<br>are entitled<br>rentei                              | rs who resid<br>to add up t<br>rs, who are (                          | de/live at the prope<br>o 3 vehicles (excep<br>entitled to add 1 ve                                                       | erty and rente<br>t for student<br>ehicle). | ers |
| -       | MY VEHIC<br>Plate                           | LES<br>Tinte<br>VA       | 1945                          | Pr                                   | operty owne<br>are entitled<br>renter                              | rs who resid<br>to add up t<br>rs, who are o                          | de/live at the prope<br>o 3 vehicles (excep<br>entitled to add 1 ve                                                       | erty and rente<br>t for student<br>ehicle). | ers |
| -       | MY VEHIC<br>Flate<br>Must<br>Must           | LES<br>Tiste<br>VA       | Vaur<br>2006<br>2011          | Pr<br>Statio<br>ACSING<br>POINT      | operty owne<br>are entitled<br>renter                              | rs who resid<br>to add up t<br>s, who are o<br>south                  | de/live at the prope<br>o 3 vehicles (excep<br>entitled to add 1 ve<br>(wer)(becave)                                      | erty and rente<br>t for student<br>ehicle). | ers |
| -       | MY VEHIC<br>Flate<br>Mont<br>Front<br>Front | LES<br>Trate<br>OA<br>OA | 1944<br>2000<br>2019<br>2019  | Pr<br>Maie<br>Acuma<br>PORD<br>MATDA | operty owne<br>are entitled<br>renter<br>Jibeos<br>4 oces<br>Jooos | rs who resid<br>to add up t<br>rs, who are o<br>south<br>write<br>app | de/live at the prope<br>o 3 vehicles (excep<br>entitled to add 1 ve<br>(appr)(permit<br>(eper)(permit                     | erty and rente<br>t for student<br>ehicle). | ers |
| -       | MY VEHIC<br>Flata<br>Post<br>Post           | LES<br>Tiete<br>UA<br>UA | 1948-<br>2006<br>2019<br>2019 | Acuma<br>Acuma<br>PORD<br>MARDA      | operty owne<br>are entitled<br>renter<br>Jbook<br>4 book<br>9 book | rs who resid<br>to add up t<br>rs, who are o<br>south<br>white<br>app | de/live at the prope<br>o 3 vehicles (excep<br>entitled to add 1 ve<br>(exer)(secent)<br>(exer)(secent)<br>(exer)(secent) | erty and rente<br>t for student<br>ehicle). | ers |

# Step 2 - Apply for Permits:

|                                                                                                    | RESIDENT                                                                                                    | IAL PERMIT APPLICATION                                                                                                    |                                                             |                   |         |
|----------------------------------------------------------------------------------------------------|----------------------------------------------------------------------------------------------------|----------------------------------------------------------------------------------------------------|-------------------------------------------------------------|-------------------|---------|
| _                                                                                                    |                                                                                                    | Click on Carver District                                                                                                    | t                                                           |                   |         |
| Carper Datter                                                                                                    |                                                                                                    |                                                                                                    |                                                             |                   |         |
| 21 - T01004000                                                                                                    |                                                                                                    |                                                                                                    |                                                             |                   |         |
| <ul> <li>Any start of the start of the s</li></ul> | Heat is protocol of access and a second protocol of a consequence of a consequence of a | nen en ante en en esta en la serie en esta de la serie de la serie de la serie de<br>La serie de la serie prime el companya de la serie de la serie de<br>la serie de la serie de la serie de la serie de la serie de la serie de la serie de la serie de la serie de la<br>la serie de la serie de la serie de la serie de la serie de la serie de la serie de la serie de la serie de la s | nan la nal anche                                            |                   |         |
|                                                                                                    |                                                                                                    |                                                                                                    |                                                             | . HOME            | SIGN OU |
|                                                                                                    | RESIDENTI                                                                                                    | AL PERMIT APPLICATION                                                                                                    |                                                             | HOME              | SIGN OU |
| \$ PURCHAS                                                                                                    | RESIDENTI.<br>E A PERMIT                                                                                                    | AL PERMIT APPLICATION                                                                                                    |                                                             | Virank            | SIGN OU |
| \$ PURCHAS                                                                                                    | RESIDENTI.<br>E A PERMIT                                                                                                    | AL PERMIT APPLICATION                                                                                                    | Pres                                                        | HOME              | SIGN OU |
| \$ PURCHAS                                                                                                    |                                                                                                    | AL PERMIT APPLICATION                                                                                                    | Pres<br>52500                                               | ) Hone            | 516N-0U |
| \$ PURCHAS                                                                                                    | RESIDENTI<br>E A PERMIT<br>Forma Type<br>CANVER Dataset<br>1. Add the                                                                                                    | AL PERMIT APPLICATION                                                                                                    | Pros<br>S25500<br>Dermits you did in s                      | step 1.           | 516N-0U |
| \$ PURCHAS                                                                                                    | RESIDENTI<br>E A PERMIT<br>Permitigne<br>CARVER Dattice<br>1. Add the<br>2. Property                                                                                                    | AL PERMIT APPLICATION                                                                                                    | Pro-<br>19500<br>Dermits you did in s<br>at the address can | step 1.<br>add up | 516N 01 |

#### Step 3 upload documents:

| STOP RICHING                                                                                                    |                                                                                                    | HOME | SIGN OUT |
|----------------------------------------------------------------------------------------------------|----------------------------------------------------------------------------------------------------|------|----------|
| ELISITE O TUD                                                                                                    | жСыйця изгол - 536.00<br>Папода!<br>≫САЯЧЯТ ИЗГОК - 536.00<br>Энтода!                                                                                                    |      |          |
|                                                                                                    | O Expired/Inactive Permits                                                                                                    |      |          |
|                                                                                                    | ADD OR REMOVE A VEHICLE<br>Please accurately register all vehicle 3conse plates to avoid any violations<br>\$3 vehicles registered.                                                                                                    |      |          |
| Upload Documents:<br>Driver's License<br>If renter, lease - First and last page<br>If full-time student, class schedule. | <ul> <li>S APPLY FOR/PURCHASE A PERMIT/VISITOR PASS<br/>Add a residential permit or visitor pass to your account.</li> <li>Autoan residential permit or visitor pass to your account.</li> <li>Autoan residential permit or visitor pass to your account.</li> <li>Autoan residential permit or visitor pass to your account.</li> <li>Autoan residential permit or visitor pass to your account.</li> <li>Autoan residential permit or visitor pass to your account.</li> <li>Autoan residential permit or visitor pass to your account.</li> <li>A copy of your valid driver's license or ID</li> <li>If you are enting/leasing, you must include a copy of your rental/lease agreement.</li> <li>If you are a full-time student with a vehicle registered outside of Richmond, you must include a copy of your class schedule.</li> </ul> |      |          |
| _                                                                                                    |                                                                                                    | _    |          |

#### Step 4 - Permit Summary & Check Out:

| <image/> <image/> <section-header><section-header>VOLUCIONON DE LOS DE LOS DE LOS DE LOS DE LOS DE LOS DOLLOS DE SUSTED DE LASE O LOS DOLLOS DE SUSTED DE LOS DOLLOS DE SUSTED DE LOS DOLLOS DE SUSTED DE LOS DOLLOS DE SUSTED DE LOS DE LOS DOLLOS DE LOS DOLLOS DE SUSTED DE LOS DE LOS DOLLOS DE LOS DOLLOS DE SUSTED DE LOS DOLLOS DE LOS DOLLOS DOLLOS DE LOS DOLLOS DE LOS DOLLOS DOLLOS DE LOS DOLLOS DE LOS DOLLOS D</section-header></section-header>                                                                                                    | STOF RICHINO |                                                                                          | HOME | SIGN OUT |
|----------------------------------------------------------------------------------------------------|--------------|------------------------------------------------------------------------------------------|------|----------|
|                                                                                                    |              | IF YOU NEED A PERMIT IMMEDIATELY                                                         |      |          |
| DASHBOARD         DASHBOARD         DASHBOARD         Destination         Destination         <                                                                                                    | LISHED       |                                                                                          |      |          |
| DASHBOARD<br>Account information such as address or password.<br>CECENT SUMMARY<br>With have:<br>I S Feeding Permits - Pending Permits are under reserv. You will be charged when approved.<br>                                                                                                    |              | FOR REPLACEMENTS<br>PLEASE CALL 804-646-3684                                             |      |          |
| Cick on Checkout                                                                                                    |              | DASHBOARD                                                                                |      |          |
| Account Information such as address or password.                                                                                                    |              | & MY PROFILE                                                                             |      |          |
|                                                                                                    |              | Account information such as address or password,                                         |      |          |
|                                                                                                    |              | PERMIT SUMMARY                                                                           |      |          |
| O Active Permis     S Pending Permis: - Pending Permis: are under review. You will be charged when approved.     extense District - solo      extense District - solo      extense     extense                                                                                                    |              | SYou have:                                                                               |      |          |
| S Pending Permits are under resiew. You will be charged when approved     exwise particip - 525.00     Binnel     exwise particip - 525.00     Binnel     exwise particip - 525.00     Binnel     exwise particip - 525.00     Binnel     exwise various - 555.00     Binnel     exwise various - 555.00     Exmin     exwise various - 555.00     Exmin     exwise various - 555.00     Exwise various - 555.00     Exmin     exwise various - 555.00     Ex                                                                                                    |              | O Active Permits                                                                         |      |          |
| Reveals database 1-122100<br>Reveals<br>PORNER<br>PORNER<br>PO |              | 5 Pending Permits - Pending Pérmits are under review. You will be charged when approved. |      |          |
| Homes         Homes                                                                                                    |              | WCARE DELINET - 525 00                                                                   |      |          |
| Biologi<br>=CARIES District - 525.00<br>Biologi<br>=CARIES VISITOR - 535.00<br>Biologi<br>=CARIES VISITOR - 535.00<br>Biologi<br>Economic<br>Click on Checkout                                                                                                    |              | SCARUER 201771-025.00                                                                    |      |          |
| CHICK ON Checkout                                                                                                    |              | Bend                                                                                     |      |          |
|                                                                                                    |              | =C+F+EF DIST*(CT+525.00                                                                  |      |          |
|                                                                                                    |              | Terton                                                                                   |      |          |
| Click on Checkout                                                                                                    |              | -CHRUER VEFTCR - 555.00                                                                  |      |          |
| Checkout                                                                                                    |              | Terms"                                                                                   |      |          |
| Click on Checkout                                                                                                    |              | -CANUER VISITOR - \$28.00                                                                |      |          |
| Click on Checkout                                                                                                    |              | Tantad                                                                                   |      |          |
| CHECKOUT                                                                                                    |              | Click on Checkout                                                                        |      |          |
|                                                                                                    |              | CREENOUT                                                                                 |      |          |